## **Boletim Técnico**

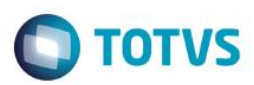

## Validação do Limite de Crédito do Cliente

| Produto  | : | Microsiga Protheus® SIGAVEI - Versão 11 |                    |   |          |
|----------|---|-----------------------------------------|--------------------|---|----------|
| Chamado  | : | TQJFKX                                  | Data da publicação | : | 03/02/15 |
| País(es) | : | Todos                                   | Banco(s) de Dados  |   | Todos    |

#### Importante

Esta melhoria depende de execução do *update* de base *UPDVEIHJ*, conforme **Procedimentos** para Implementação.

Implementado o parâmetro MV\_MIL0045 para que as rotinas que validam o limite de crédito do cliente, desconsiderem todos os títulos de veículos, caso o parâmetro esteja configurado com o conteúdo 0 (ZERO).

# Procedimento para Implementação

O sistema é atualizado logo após a aplicação do pacote de atualizações (Patch) deste chamado.

## Importante

Antes de executar o compatibilizador UPDVEIHJ é imprescindível:

- a) Realizar o *backup* da base de dados do produto que será executado o compatibilizador (**PROTHEUS11\_DATA\DATA**) e dos dicionários de dados SXs (**PROTHEUS11\_DATA\SYSTEM**).
- b) Os diretórios acima mencionados correspondem à **instalação padrão** do Protheus, portanto, devem ser alterados conforme o produto instalado na empresa.
- c) Essa rotina deve ser executada em modo exclusivo, ou seja, nenhum usuário deve estar utilizando o sistema.
- d) Se os dicionários de dados possuírem índices personalizados (criados pelo usuário), antes de executar o compatibilizador, certifique-se de que estão identificados pelo *nickname*. Caso o compatibilizador necessite criar índices, irá adicioná-los a partir da ordem original instalada pelo Protheus, o que poderá sobrescrever índices personalizados, caso não estejam identificados pelo *nickname*.

1

e) O compatibilizador deve ser executado com a Integridade Referencial desativada\*.

ento é de propriedade da TOTVS. Todos os direitos reser

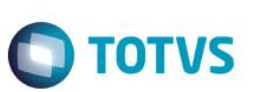

## Atenção

O procedimento a seguir deve ser realizado por um profissional qualificado como Administrador de Banco de Dados (DBA) ou equivalente!

<u>A ativação indevida da Integridade Referencial pode alterar drasticamente o relacionamento entre tabelas</u> no banco de dados. Portanto, antes de utilizá-la, observe atentamente os procedimentos a seguir:

- i. No Configurador (SIGACFG), veja se a empresa utiliza Integridade Referencial, selecionando a opção Integridade/Verificação (APCFG60A).
- ii. Se não há Integridade Referencial ativa, são relacionadas em uma nova janela todas as empresas e filiais cadastradas para o sistema e nenhuma delas estará selecionada. Neste caso, E SOMENTE NESTE, não é necessário qualquer outro procedimento de ativação ou desativação de integridade, basta finalizar a verificação e aplicar normalmente o compatibilizador, conforme instruções.
- iii. <u>Se</u> há Integridade Referencial ativa em todas as empresas e filiais, é exibida uma mensagem na janela Verificação de relacionamento entre tabelas. Confirme a mensagem para que a verificação seja concluída, <u>ou</u>;
- iv. Se há Integridade Referencial ativa em uma ou mais empresas, que não na sua totalidade, são relacionadas em uma nova janela todas as empresas e filiais cadastradas para o sistema e, somente, a(s) que possui(em) integridade está(arão) selecionada(s). Anote qual(is) empresa(s) e/ou filial(is) possui(em) a integridade ativada e reserve esta anotação para posterior consulta na reativação (ou ainda, contate nosso Help Desk Framework para informações quanto a um arquivo que contém essa informação).
- v. Nestes casos descritos nos itens "iii" ou "iv", E SOMENTE NESTES CASOS, é necessário desativar tal integridade, selecionando a opção Integridade/ Desativar (APCFG60D).
- vi. Quando desativada a Integridade Referencial, execute o compatibilizador, conforme instruções.
- vii. Aplicado o compatibilizador, a Integridade Referencial deve ser reativada, SE E SOMENTE SE tiver sido desativada, através da opção Integridade/Ativar (APCFG60). Para isso, tenha em mãos as informações da(s) empresa(s) e/ou filial(is) que possuía(m) ativação da integridade, selecione-a(s) novamente e confirme a ativação.

## Contate o Help Desk Framework EM CASO DE DÚVIDAS!

- 1. Em ByYou Smart Client, digite U\_UPDVEIHJ no campo Programa Inicial.
- 2. Clique em **OK** para continuar.
- 3. Após a confirmação é exibida uma tela para a seleção da empresa em que o dicionário de dados será modificado.
- 4. Ao confirmar é exibida uma mensagem de advertência sobre o *backup* e a necessidade de sua execução em **modo** exclusivo.
- 5. Clique em **Processar** para iniciar o processamento. O primeiro passo da execução é a preparação dos arquivos. É apresentada uma mensagem explicativa na tela.

## **Boletim Técnico**

 Em seguida, é exibida a janela Atualização concluída com o histórico (*log*) de todas as atualizações processadas. Nesse *log* de atualização são apresentados somente os campos atualizados pelo programa. O compatibilizador cria os campos que ainda não existem no dicionário de dados.

**TOTVS** 

- 7. Clique em **Gravar** para salvar o histórico (*log*) apresentado.
- 8. Clique em **OK** para encerrar o processamento.

# Atualizações do compatibilizador

1. Criação de Parâmetros no arquivo SX6 – Parâmetros:

| Nome da Variável | MV_MIL0045                                                                           |
|------------------|--------------------------------------------------------------------------------------|
| Тіро             | С                                                                                    |
| Descrição        | Considerar Titulos de Veiculos na Avaliacao de Credito do<br>Cliente?) (1=Sim/0=Nao) |
| Valor Padrão     | 1                                                                                    |

# Procedimento para Configuração

1. No Configurador (SIGACFG) acesse Ambientes/Cadastros/Parâmetros (CFGX017). Configure o(s) parâmetro(s) a seguir:

| Itens/Pastas | Descrição                                                                         |
|--------------|-----------------------------------------------------------------------------------|
| Nome         | MV_MIL0045                                                                        |
| Тіро         | Caracter                                                                          |
| Cont. Por.   | 1                                                                                 |
| Descrição    | Considerar Titulos de Veiculos na Avaliacao de Credito do Cliente?) (1=Sim/0=Nao) |

| Itens/Pastas | Descrição                                                                                                    |
|--------------|----------------------------------------------------------------------------------------------------|
| Nome         | MV_CHKCRE                                                                                                    |
| Тіро         | Caracter                                                                                                    |
| Cont. Por.   | APSLBIFV                                                                                                    |
| Descrição    | Local onde sera validado o limite de credito A-Abertura, I-Importacao,<br>P-Req.Pecas, S-Req.Serv. L-Liberacao, F-Fechamento, B- Pecas/Srv<br>orcamento |

0

0

0

Este documento é de propriedade da TOTVS. Todos os direitos reservados

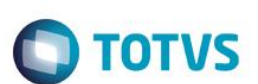

# Procedimento para Utilização

- 1. No Veículos (SIGAVEI), acesse: Atualizações / Cad. Gerais / Clientes (MATA030).
- 2. Clique em Alterar.
- 3. Altere o cadastro do cliente informando um Limite de Crédito baixo e clique em Confirme.
- 4. Em seguida acesse: Atualizações / Mov Atendimento / Atend. Modelo 2 (VEIXA018).
- 5. Clique em Incluir, preencha os campos da rotina e em seguida confirme.

A tela apresenta a mensagem de bloqueio de limite de crédito, e o título será gravado com o status Aberto.

- 6. Em seguida, acesse o Configurador e altere o conteúdo do parâmetro MV\_MIL0045 para 0 (zero).
- 7. Na Rotina Cadastro de Clientes, selecione o mesmo registro alterado anteriormente e altere-o.
- 8. Fature um veículo com o mesmo valor do limite de crédito do cliente.
- 9. Avance a fase do atendimento.
- 10. Clique em Confirme para faturar o veículo.

O veículo será faturado com êxito.

# Informações Técnicas

| Tabelas Utilizadas    | VAI – Técnicos<br>VC1 – Agenda do Cliente<br>SA1 – Clientes<br>VAM – Cidades Veículos<br>SA3 – Vendedores<br>VE1 – Marcas<br>VCA – Tipos de Abordagem<br>VC5 – Tipo de Agenda |
|-----------------------|----------------------------------------------------------------------------------------------------|
| Rotinas Envolvidas    | Clientes (MATA030), Atend. Modelo 2 (VEIXA018)                                                                                                    |
| Sistemas Operacionais | Windows®/Linux®.                                                                                                    |